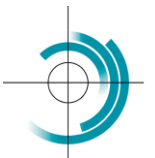

Centre Suisse de Contrôle de Qualité Schweizerisches Zentrum für Qualitätskontrolle Centro Svizzero di Controllo della Qualità Quality Control Centre Switzerland

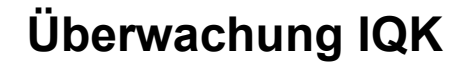

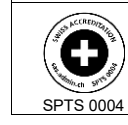

Services suisses d'essais d'aptitude Schweizerische Eignungsprüfungsdienststellen Servizi svizzeri di prove valutative interlaboratorio Swiss proficiency testing services

## Benutzerhandbuch zur Überwachung der Ergebnisse der internen Qualitätskontrolle

- 1. Es ist Ihre Aufgabe, eine Kopie der Excel-Datei für jeden Parameter auf Ihrem Komputer abzuspeichern, da das CSCQ keine Daten der Anwender speichert.
- 2. Die gewünschte Sprache für die IQK im Abrollmenü anwählen.

| Interne Qualitätskontrolle |            |          |   |
|----------------------------|------------|----------|---|
|                            |            |          |   |
|                            | Sprache    | Deutsch  | v |
|                            | Parameter  | Français |   |
|                            |            | Deutsch  |   |
| Reagenz                    | Hersteller | English  |   |

3. Ausschliesslich grau unterlegten Felder ausfüllen, siehe untenstehendes Beispiel. Die Daten in den hellen Felder (Bsp. QUALAB Intervalle) werden automatisch errechnet.

| Reagenz | Hersteller                | Lab         |  |  |
|---------|---------------------------|-------------|--|--|
|         | Chargennummer             | 49439600    |  |  |
|         | Verfallsdatum             | 06/2021     |  |  |
|         | Einheit                   | mmol/l      |  |  |
|         |                           |             |  |  |
| IQK     | Hersteller                | Test        |  |  |
|         | Chargennummer             | 1905839     |  |  |
|         | Level                     | L-1         |  |  |
|         | Verfallsdatum             | 2022-11     |  |  |
|         | Zielwert                  | 6,00        |  |  |
|         | Untere Intervallgrenze    | 5,40        |  |  |
|         | Obere Intervallgrenze     | 6,60        |  |  |
|         |                           |             |  |  |
| QUALAB  | Toleranz (%)              | 9,00        |  |  |
|         | Untere Intervallgrenze    | 5,46        |  |  |
|         | Obere Intervallgrenze     | 6,54        |  |  |
|         |                           |             |  |  |
| Labor   | Zu verwendendes Intervall | QUALAB      |  |  |
|         | Intervallgrenzen          | [5,46-6,54] |  |  |
|         | 15                        | 0,18        |  |  |
|         |                           |             |  |  |

| CSCQ | Überwachung IQK © cscq | Version : 20.00          | Page |
|------|------------------------|--------------------------|------|
|      |                        | Mise à jour : 2021/05/06 | 1/2  |

4. In den grau unterlegten dafür vorgesehenen Feldern, müssen die Kontroll-Resultate, das Datum der Analyse und das Visum des Technikers erfasst werden. Es können auch Bemerkungen dazugeführt werden (Bsp. "In Folge einer Wartung").

| ID | Datum          | Ergebnis | Visa | Bemerkungen |      |                                                           |
|----|----------------|----------|------|-------------|------|-----------------------------------------------------------|
| 1  | 11.05.2021     | 6,10     | AB   |             |      | Der Messwert befindet sich im Bereich des Zielwerts +/-   |
| 2  | 12.05.2021     | 6,12     | AB   |             | Grün | 2s. Er genügt den Anforderungen und die Mess-Serie ist    |
| 3  | 15.05.2021     | 5,39     | AB   |             |      | unter Kontrolle                                           |
| 4  | 16.05.2021     | 6,30     | AB   |             |      |                                                           |
| 5  | 17.05.2021     | 6,40     | AB   |             |      |                                                           |
| 6  | 18.05.2021     | 6,00     | AB   |             |      | Warnung: Der Messwert befindet sich im Bereich des        |
| 7  | 19.05.2021     | 6,10     | AB   |             |      | Zielwerts +/- 2s und des Zielwerts +/- 3s. Die Mess-Serie |
| 8  | 18.05.2021     | 6,10     | AB   |             | Gelb | kann validiert werden, die nächste Serie muss jedoch      |
| 9  | 19.05.2021     | 6,10     | AB   |             |      | kritisch untersucht werden                                |
| 10 | 20.05.2021     | 5,96     | AB   |             |      | KITLISCH UNDEr Sücht werden.                              |
| 11 | 21.05.2021     | 6,10     | AB   |             |      | Alarm: Der Messwert befindet sich ausserhalb dem          |
| 12 |                |          |      |             |      | Alarin. Der Wesswert benndet sich ausserhalb dem          |
| 13 |                |          |      |             | Rot  | Bereich des Zielwerts +/- 3s. Die Mess-Serie ist ausser   |
| 14 |                |          |      |             |      | Kontrolle, der Fehler muss behoben und die Serie          |
| 15 |                |          |      |             |      | wiederholt werden.                                        |
| 16 |                |          |      |             | 1    |                                                           |
| 17 |                |          |      |             |      |                                                           |
| 18 |                |          |      |             |      |                                                           |
| 19 |                |          |      |             |      |                                                           |
| 20 |                |          |      |             |      |                                                           |
| 21 |                |          |      |             |      |                                                           |
| 22 |                |          |      |             |      |                                                           |
| 23 |                |          |      |             |      |                                                           |
| 24 |                |          |      |             | _    |                                                           |
| 25 |                |          |      |             |      |                                                           |
| 26 |                |          |      |             | _    |                                                           |
| 27 |                |          |      |             | _    |                                                           |
| 28 |                |          |      |             |      |                                                           |
|    | Durchschnitt   | 6,06     |      |             |      |                                                           |
|    | Standardfehler | 0,25     |      |             |      |                                                           |
|    | CV %           | 4,24     |      |             |      |                                                           |

## 5. Sobald neue Resultate erfasst werden, wird die Grafik automatisch aktualisiert.

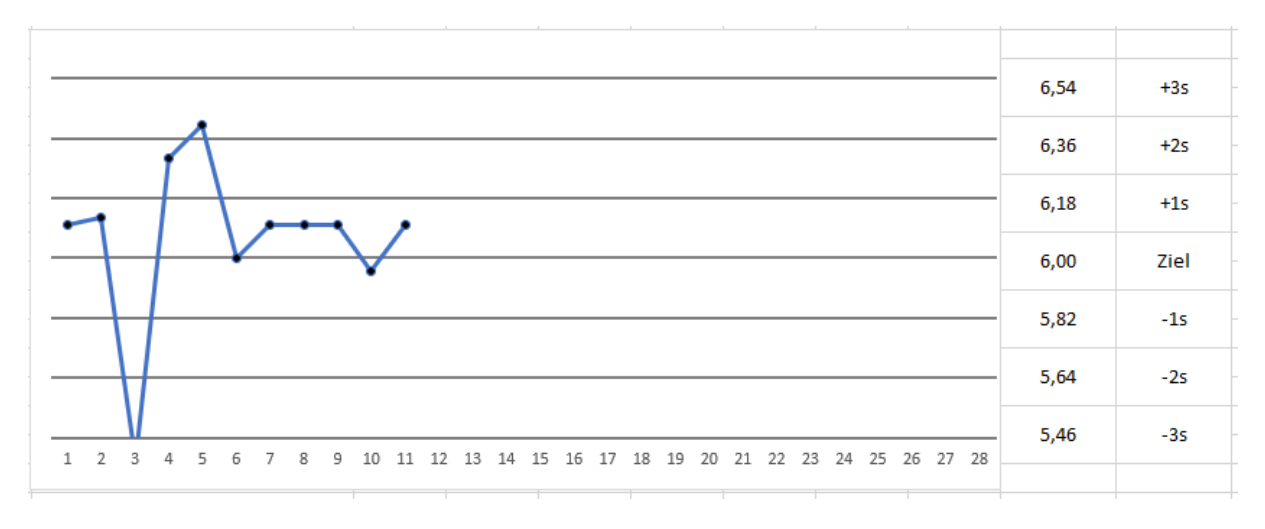

Bitte nehmen Sie zur Kenntnis, dass maximal 28 IQK-Resultate erfasst werden können. Darüber hinaus muss eine neue Excel-Datei gebraucht werden.

## Wichtige Punkte die es gilt einzuhalten:

- Beim Öffnen der Excel-Datei, die Makros zulassen
- In folgenden Feldern dürfen nur Ziffern eingefügt werden
  - IQK: Zielwert
  - IQK: Untere Intervallgrenze
  - IQK: Obere Intervallgrenze
  - QUALAB: Toleranz

| CSCQ | Überwachung IQK © cscq | Version : 20.00          | Page |
|------|------------------------|--------------------------|------|
|      |                        | Mise à jour : 2021/05/06 | 2/2  |